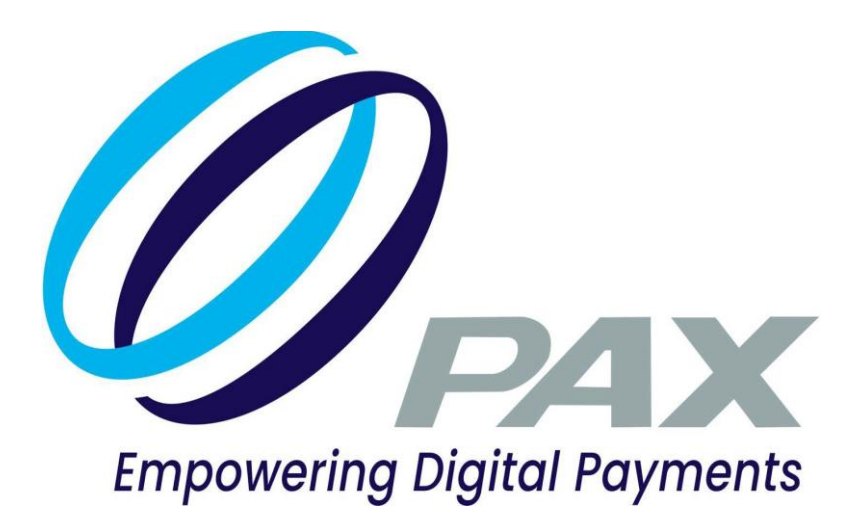

# **PAX Remote Key Injection**

4-21-2025

V1.14

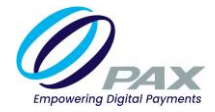

## Preface

Copyright © 2024 PAX Technology, Inc. All rights reserved.

The Programs (which include both the software and documentation) contain proprietary information; they are provided under a license agreement containing restrictions on use and disclosure and are also protected by copyright, patent, and other intellectual and industrial property laws. Reverse engineering, disassembly, or decompile of the Programs, except to the extent required to obtain interoperability with other independently created software or as specified by law, is prohibited.

This document is provided for informational purposes only. All features and specifications are subject to change without notice. If there are any problems in the documentation, please report them to PAX in writing. This document is not warranted to be error-free. Except as may be expressly permitted in the license agreement for these Programs, no part of these Programs may be reproduced or transmitted in any form or by any means, electronic or mechanical, for any purpose.

Security Notice: No part of this publication may be copied, distributed, stored in a retrieval system, translated into any human or computer language, transmitted, in any form or by any means, without the prior written consent of PAX Technology, Inc.

PAX is a registered trademark of PAX Technology Limited in China and/or other countries. All other trademarks or brand names are the properties of their respective holders. PAXBiz, PAXSTORE, POSDK, The PAX Portfolio Manager and/or other PAX products referenced herein are either trademarks or registered trademarks of PAX Technology, Inc. or its Affiliates. Other product and company names mentioned herein may be trademarks of their respective owners.

The *Bluetooth*<sup>®</sup> word mark and logos are registered trademarks owned by Bluetooth SIG, Inc. and any use of such marks by PAX Technology, Inc. is under license. Other trademarks and trade names are those of their respective owners.

EMV<sup>®</sup> is a registered trademark in the U.S. and other countries and an unregistered trademark elsewhere. The EMV trademark is owned by EMVCo, LLC.

Android is a trademark of Google LLC.

## **TECHNICAL SUPPORT**

If there is a problem while installing, registering or operating this product, please make sure to review the documentation. If unable to resolve the issue, please contact PAX.

Monday-Friday 9:00 AM to 1:00 AM Saturday 9:00 AM to 5:00 PM Sunday Closed

The level of access to this Service is by the support plan arrangements made between PAX and the Organization. Please consult this support plan for further information about entitlements, including the hours when telephone support is available.

## **TECHNICAL SUPPORT CONTACT INFORMATION**

Phone: (877) 859-0099 Email: support@pax.us URL: www.pax.us

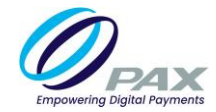

# **Revision History**

| Version | Page(s) | Description                                                                                                    | Approved<br>By | Approval<br>Date | Published<br>Date |  |
|---------|---------|----------------------------------------------------------------------------------------------------|----------------|------------------|-------------------|--|
| v1.0    | 22      | Initial draft                                                                                                    | Li Yuan        | 06/26/2018       | 06/26/2018        |  |
| v1.01   | 22      | <ol> <li>Made various grammar<br/>changes throughout<br/>document.</li> <li>Changed version to 7/11/<br/>2018 v1.01.</li> <li>Updated Cover Page Layout</li> <li>Added Preface</li> <li>Added Disclaimer</li> <li>Updated Table of Contents</li> <li>Added Error Message Table</li> <li>Added document status as<br/>DRAFT</li> <li>Added DRAFT watermark</li> <li>Updated the version<br/>format</li> <li>Updated the Revision His-<br/>tory table format</li> </ol> | Clif Euler     | 07/11/2018       | 07/11/2018        |  |
| v1.02   | 22      | <ol> <li>Added "Please contact PAX<br/>customer support for serial<br/>number registration." In<br/>three locations in the docu-<br/>ment.</li> <li>Changed the version to 7-<br/>12-2018 v1.02</li> </ol>                                                                                                    | Clif Euler     | 07-12-2018       | 07-12-2018        |  |
| v1.03   | 22      | <ol> <li>Update RKI Server IP<br/>Address</li> <li>First release</li> </ol>                                                                                                    | Li Yuan        | 08-13-2018       | 08-13-2018        |  |
| v1.04   | 22      | 1. Add RKI instruction for E500                                                                                                    | Li Yuan        | 08-27-2018       | 08-27-2018        |  |
| v1.05   | 22      | 1. Updated RKI support termi-<br>nal type                                                                                                    | Qin Yang       | 03/27/2019       | 03/27/2019        |  |
| v1.06   | 22      | 1. Updated RKI support termi-<br>nal type                                                                                                    | Qin Yang       | 06/07/2019       | 06/07/2019        |  |

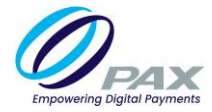

| Version | Page(s) | Description                                                                                                    | Approved<br>By | Approval<br>Date | Published<br>Date |  |
|---------|---------|----------------------------------------------------------------------------------------------------|----------------|------------------|-------------------|--|
| v1.07   | 22      | <ol> <li>Add check OS version</li> <li>Update Monitor download<br/>key &amp; check key info process</li> <li>Update Prolin check key<br/>info</li> </ol>                                                                                                    | Qin Yang       | 06/07/2019       | 06/07/2019        |  |
| v1.08   | 22      | 1. Add the S80/S500 basic<br>application version of sup-<br>porting RKI                                                                                                    | Qin Yang       | 06/07/2019       | 06/07/2019        |  |
| v1.09   | 22      | <ol> <li>Update Prolin Remote Key<br/>injection steps</li> <li>Delete Version number in<br/>Preface</li> </ol>                                                                                                    | Xuefei Meng    | 08/22/2019       | 08/22/2019        |  |
| v1.10   | 22      | <ol> <li>Added RKI instruction for<br/>External PINPAD</li> <li>Added RKI instruction for<br/>S80-SP30</li> <li>Added RKI instruction for<br/>S500-SP20V4 or S80-SP20V4</li> <li>Added RKI Server informa-<br/>tion for SP20V4 OS Version<br/>Check</li> <li>Update The Operating Sys-<br/>tem version of support RKI</li> </ol> | Xuefei Meng    | 10/15/2019       | 10/15/2019        |  |
| v1.11   | 22      | <ol> <li>Updated RKI support termi-<br/>nal type</li> <li>Updated Prolin OS RKI<br/>Download Menu steps.</li> </ol>                                                                                                    | Xuefei Meng    | 10/30/2019       | 10/30/2019        |  |
| v1.12   | 22      | 1. Update "The Operating Sys-<br>tem version of support RKI"<br>of<br>A80                                                                                                    | Xuefei Meng    | 11/08/2019       | 11/08/2019        |  |
| v1.13   | 34      | Updated the document with new sections accordingly.                                                                                                    | Caroline Percy | 10/17/2024       | 10/21/2024        |  |
| V1.14   | 31      | <ol> <li>Added images for S300<br/>(Monitor plus OS)</li> <li>Added RKI instruction for<br/>A80-Q25</li> <li>Added Error Message/<br/>Code Definition</li> <li>Updated "The Operating<br/>System version of support<br/>RKI"</li> </ol>                                                                                          | Mezohn Owens   | 4/18/2025        | 4/18/2025         |  |

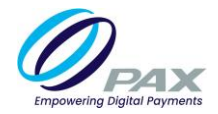

# **Table of Contents**

| 1. Operation Environment                                        | 1  |
|-----------------------------------------------------------------|----|
| 1.1 RKI Server Information                                      | 1  |
| 1.2 RKI Operating System Requirements                           | 1  |
| 1.2.1 Monitor Plus OS Version Check                             | .1 |
| 1.2.2 Prolin OS Version Check                                   | .2 |
| 1.2.3 Android OS Version Check                                  | .3 |
| 1.2.4 SP20V4 OS Version Check                                   | .4 |
| 2. Remote Key Injection                                         | 5  |
| 2.1 Monitor Plus OS Terminal                                    | 5  |
| 2.1.1 BroadPOS Basic Application or BroadPOS Application        | .5 |
| 2.1.2 Monitor Plus OS (Base version V1.47 or above)             | .6 |
| 2.2 Prolin OS Terminal                                          | 9  |
| 2.2.1 Prolin OS                                                 | .9 |
| 2.2.2 BroadPOS Application (currently not supported on Prolin)  | 4  |
| 2.3 Android Terminal1                                           | .4 |
| 2.3.1 Android OS                                                | 4  |
| 2.3.2 BroadPOS Application (currently not supported on Android) | 16 |
| 2.4 E500-Q20                                                    | .7 |
| 2.4.1 Q20                                                       | 17 |
| 2.4.2 E500                                                      | .8 |
| 2.5 External PINPAD 2                                           | 0  |
| 2.5.1 S80-SP30                                                  | 20 |
| 2.5.2 S500-SP20V4 or S80-SP20V42                                | 22 |
| 2.5.3 A80-Q25                                                   | 3  |
| 3. Error Message/Code Definition 2                              | :6 |
| 4. Appendix: The Operating System version of support RKI2       | 6  |
| 5. PAX Customer Support2                                        | 9  |

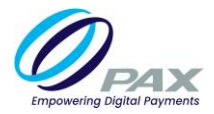

# **1. Operation Environment**

## **1.1 RKI Server Information**

| URL                       | https://rki.pax.us |
|---------------------------|--------------------|
| IP Address                | 173.224.73.190     |
| Remote Key Injection Port | 33519              |

## **1.2 RKI Operating System Requirements**

## 1.2.1 MONITOR PLUS OS VERSION CHECK

For more information on RKI Operating System Requirements, **please see the Appendix: The Operating** System version of support- RKI.

- 1. Power cycle the terminal.
- 2. During the self-test, press the [MENU] button.
- 3. On the main menu, select [Show Version]. Then, select the [▼ button], the [Base version] will appear.

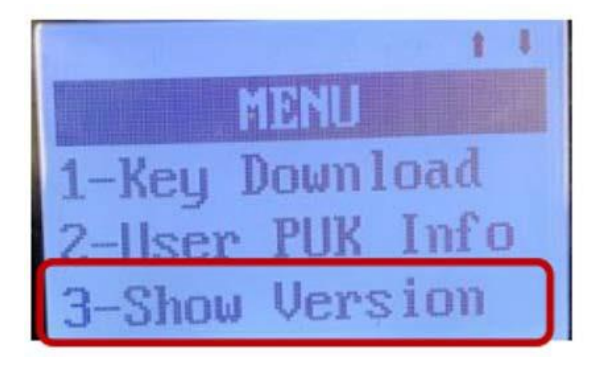

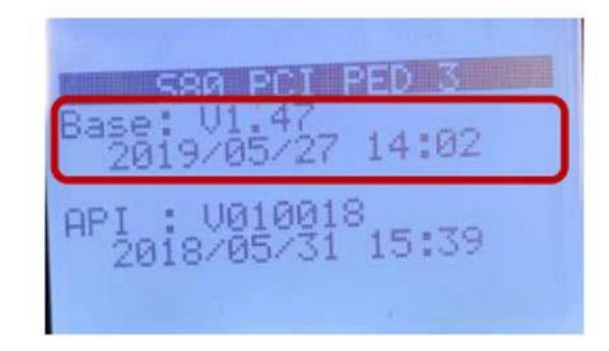

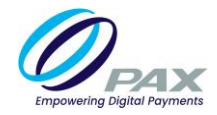

## 1.2.2 PROLIN OS VERSION CHECK

- 1. Power cycle the terminal.
- 2. During the self-test, press the [#2] button until the Menu screen appears.
- 3. On the [Main Menu], select [4.Terminal Info]. Then, check the [OS version].

| Main Menu       |
|-----------------|
| 1.SystemConfig  |
| 2.ModuleTest    |
| 3.U-DiskLoad    |
| 4.Terminal Info |
| 5.System Report |
| 6.PED           |
| 企 1/2           |

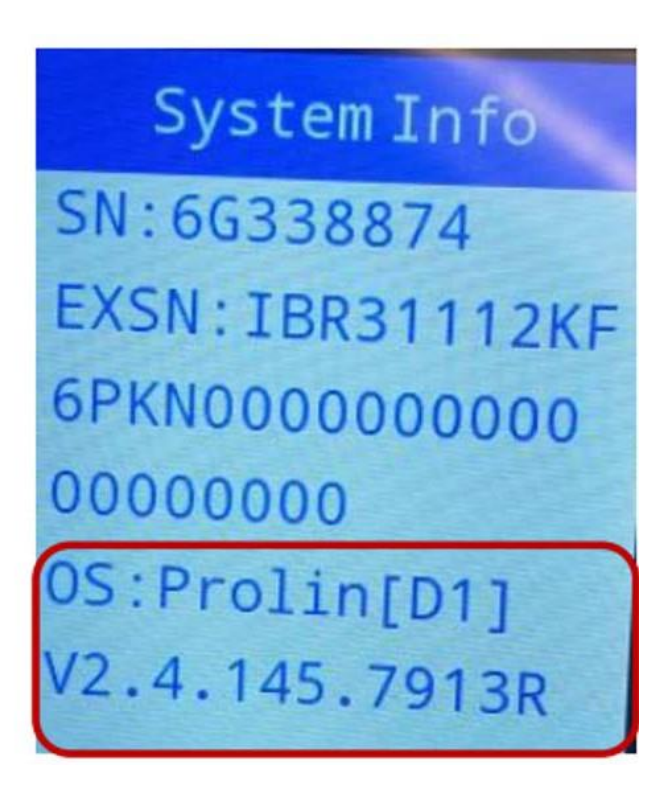

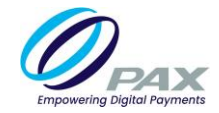

## 1.2.3 ANDROID OS VERSION CHECK

- 1. Power cycle the terminal.
- 2. Select [Settings], [About device], the [Build number] will appear.

| 🖹 🖹 100% 23:5      | 51 📓 🖹 🕅 🕅 🕅 23:52                                        |  |  |  |  |  |
|--------------------|-----------------------------------------------------------|--|--|--|--|--|
| Settings           | ← About device Q                                          |  |  |  |  |  |
|                    | A920                                                      |  |  |  |  |  |
| 8 Security         | Processor info                                            |  |  |  |  |  |
| Accounts           | Qualcomm Technologies, Inc MSM8909                        |  |  |  |  |  |
| 🔲 Language & input | Android version<br>5.1.1                                  |  |  |  |  |  |
| Backup & reset     | Kernel version                                            |  |  |  |  |  |
| System             | Tue Jul 2 11:32:59 HKT 2019                               |  |  |  |  |  |
| O Date & time      | Build number<br>PayDroid_5.1.1_Aquarius_V02.3.21_20190702 |  |  |  |  |  |
| Accessibility      | SECURITY VERSION                                          |  |  |  |  |  |
| System update      | Device Info                                               |  |  |  |  |  |
| About device       | Software Version                                          |  |  |  |  |  |
|                    | ⊲ ○ □                                                     |  |  |  |  |  |

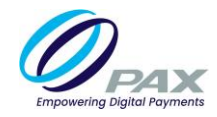

## 1.2.4 SP20V4 OS VERSION CHECK

- 1. Power cycle the terminal.
- 2. Press the [ENTER] button. The [CONFIG MENU] will appear.
- 3. Press the [**PINPAD v** button] twice.
- 4. Under the [CONFIG MENU], select [2. Show Version].
- 5. Press the [**PINPAD v** button].
- 6. In the [SP20V4 Version menu], view [OS Version MON: 4.05 or above].

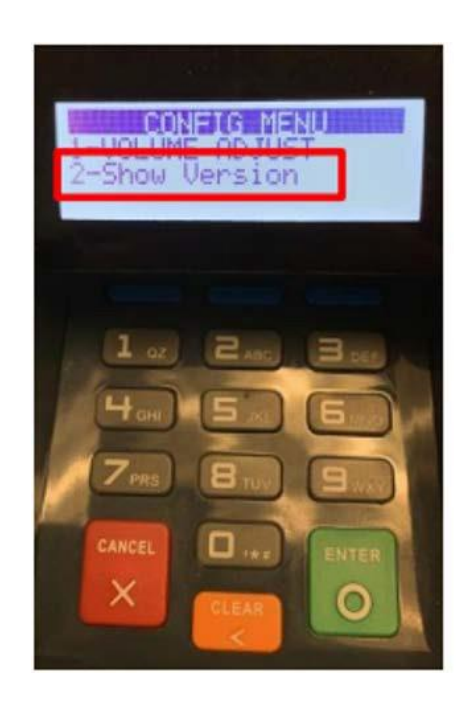

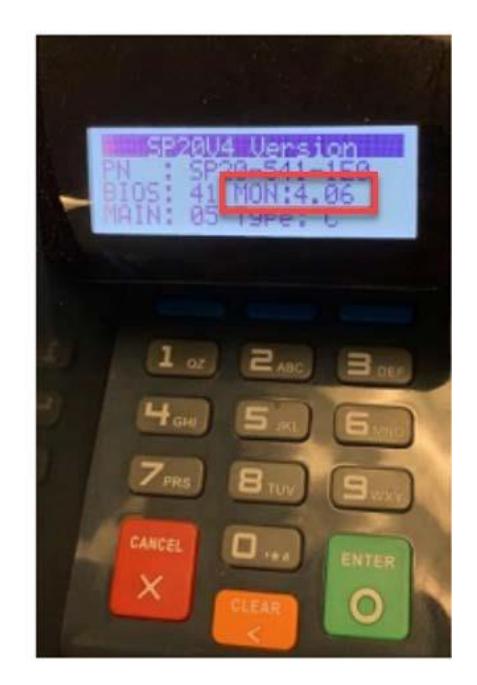

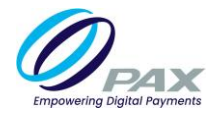

# **2.** Remote Key Injection

## **2.1 Monitor Plus OS Terminal**

If the base version is V1.33 - V1.46, the Monitor Plus OS menu does not provide the Certificate Info or Key Injection selection. Those operations are implemented on the <u>BroadPOS basic application level</u>, except for terminal **S300**. For S300, those operations are implemented on the BroadPOS Application level.

## 2.1.1 BROADPOS BASIC APPLICATION OR BROADPOS APPLICATION

| Terminal Mode | Basic Application Version Of Supporting RKI |  |  |  |  |  |  |
|---------------|---------------------------------------------|--|--|--|--|--|--|
| S80           | BasicSystem_S80_V1.00.12_20190614           |  |  |  |  |  |  |
| S500          | BasicSystem_S500_V1.00.3_20190614           |  |  |  |  |  |  |

### a. RKI Option Menu

On the [Main Menu] select [System Settings], [Keys Injection], [RKI Option].

Below are the screen shots for the PAX S300.

| Main Menu                                | System                                          | n Options                             | KEY INJECTION |
|------------------------------------------|-------------------------------------------------|---------------------------------------|---------------|
| 1.System<br>Settings 2.Communicatio<br>n | 1.Keys<br>Injection<br>3.TDES Keys<br>Injection | 2.App<br>Management<br>4.POS Register | 1.RKI Option  |
| BACK                                     |                                                 | BACK                                  | *             |

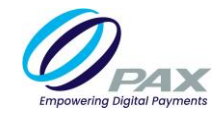

## b. Check CA & Remote Key Injection

Before initiating the Remote Key Injection, please make sure the terminal serial number has been registered into the RKI server. Please contact PAX Customer Support Department for serial number registration.

For more information on serial number registration, please contact PAX Support at (<u>support@pax.us</u>).

Select [**RKI Option**]. Then, select [**Download**]. After the Remote Key Injection is successful, the [**Download Success**] message will appear on the screen. If the CA key has not been installed in the terminal, the terminal will display an error message [**PUK Missing**].

| 1 Download |
|------------|
| 1.D0w110aa |
| 2.Status   |

2.1.2 MONITOR PLUS OS (BASE VERSION V1.47 OR ABOVE)

#### a. RKI Download Menu

- 1. Power cycle the terminal.
- 2. During the self-test, press the [MENU] button.
- 3. Select the [ button]
- 4. Select [1. Key Download].

Below is a screen shot for the PAX S300.

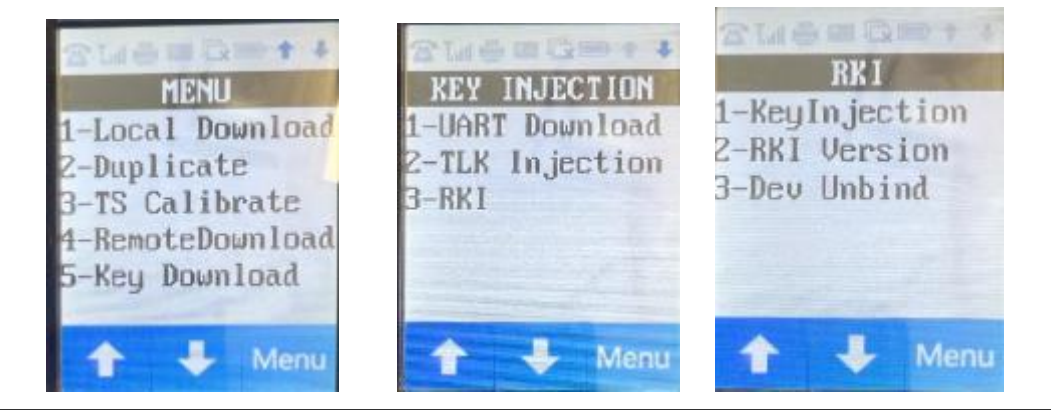

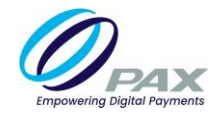

## b. Check CA

Under the [Key Injection] menu, select the [down arrow button]. Then select, [2-CA info]. Verify both

## [1. DAUTH Cert] and [2. DENC Cert] has certificates.

For more information on certificates, please contact PAX Support at (support@pax.us).

The body should contain the main content of the document, divided into logical sections and subsections with clear headings and subheadings. Visuals such as tables, lists, diagrams, screenshots or code snippets can be used to illustrate points and provide examples.

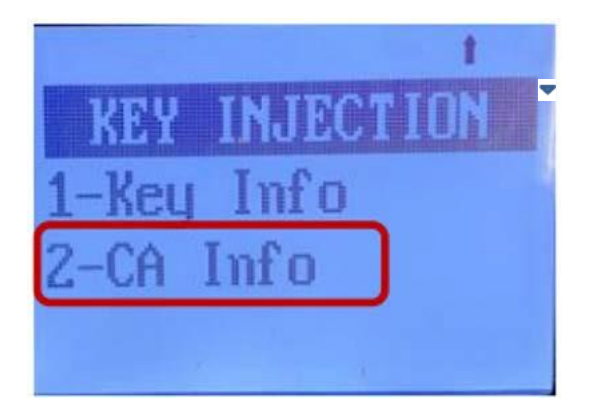

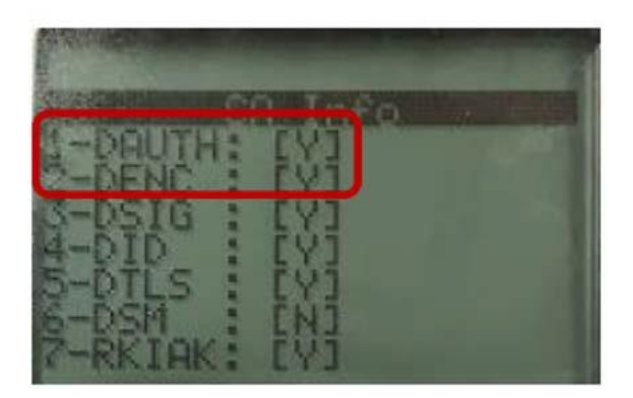

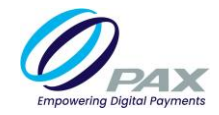

#### c. Remote Key Injection

Before initiating the Remote Key Injection, please make sure the terminal serial number has been registered into the RKI server.

Under the [Key Injection] menu, select [3.RKI], [Key Injection]. Then, select [1. Internal PED], press the communication method, e.g. [1. TCP]. Enter [rki.pax.us] under [Remote IP]- enter [33519] under [Remote Port] press [1] to enable.

All Rights Reserved Page 5DHCP. After the remote key injection has successfully downloaded, the [**Download Success**] message will appear.

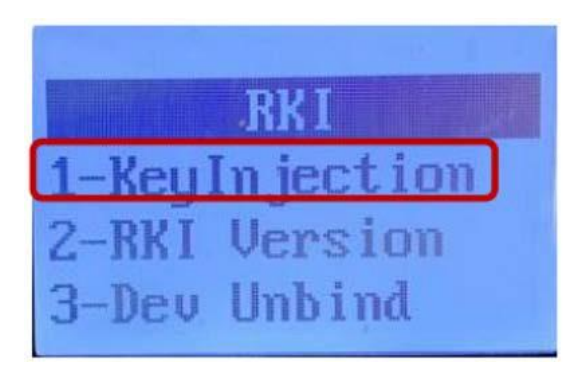

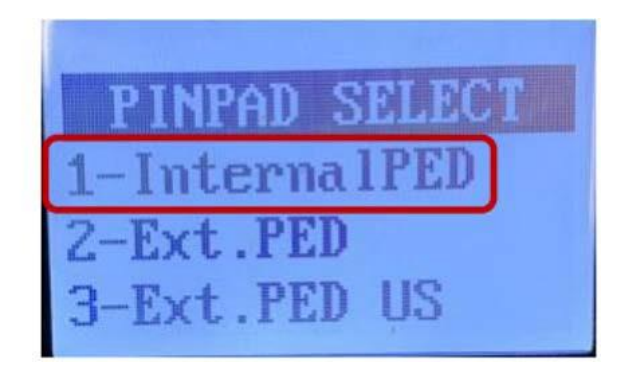

## d. Check key information

Under the [Key Injection] menu, select [

button], then select [1-Key Info].

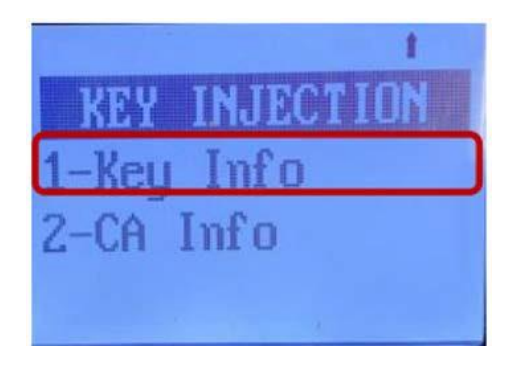

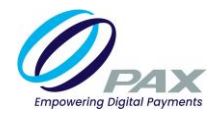

## **2.2 Prolin OS Terminal**

## 2.2.1 PROLIN OS

## a. RKI Download Menu

- 1. Power cycle the terminal.
- 2. During the self-test: If the terminal has a physical keyboard, press the [**# 2**] button until the [**Main Menu**] appears.

If the terminal does not have a physical keyboard, press the touch screen until the [Main Menu] appears.

3. Under the [TM Test ]menu, select [6. PED].

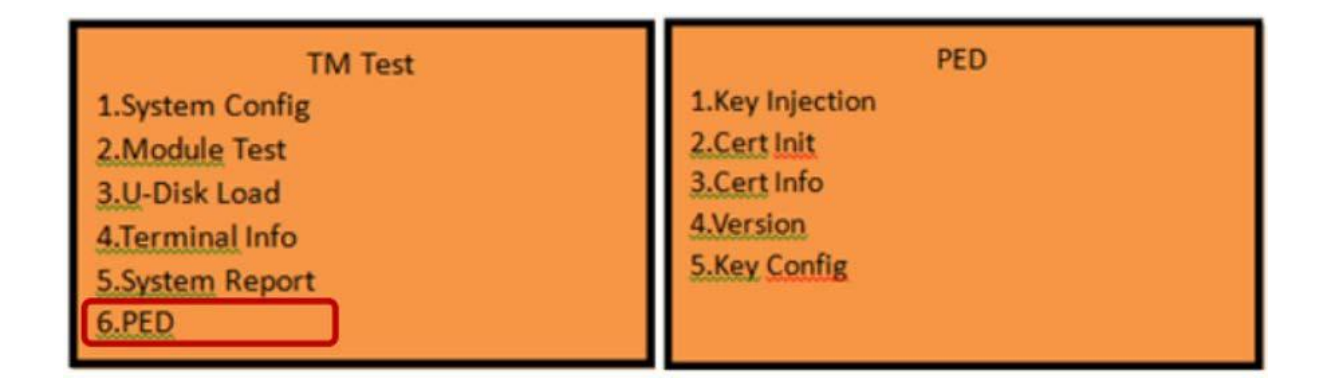

## b. Check CA

Under the [PED] menu, choose [3. Cert Info], verify both [1. Dev Auth Cert] and [2. Dev Enc Cert] has certificates.

For more information on certificates, please contact PAX Support at (support@pax.us).

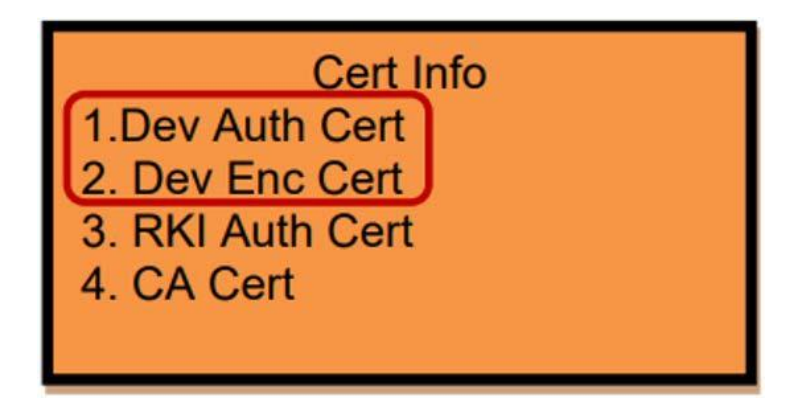

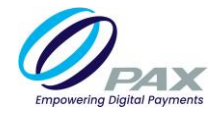

### c. Remote Key Injection

Before starting the Remote Key Injection, please make sure the terminal serial number has been registered into RKI server.

Under the [PED] menu, select [1. RKI], [1. Internal PED], then select the communication method.

If users select [TCP], follow the steps listed below:

Select [TCP], enter [rki.pax.us]. Under [Remote IP], enter [33519], under [Remote Port] press [1.Yes] to enable DHCP.

If users select [Wi-Fi], follow the steps listed below:

Important Note: Before completing the RKI steps, the IP address should go through Wi-Fi.

Select [Wi-Fi], enter [rki.pax.us]. Under [Remote IP], enter [33519], under [Remote Port] press [1.Yes] to enable DHCP. Select [Wi-Fi], enter the [Wi-Fi] Password.

After the Remote Key Injection is successfully downloaded, the terminal will display a [**Download Success**] message.

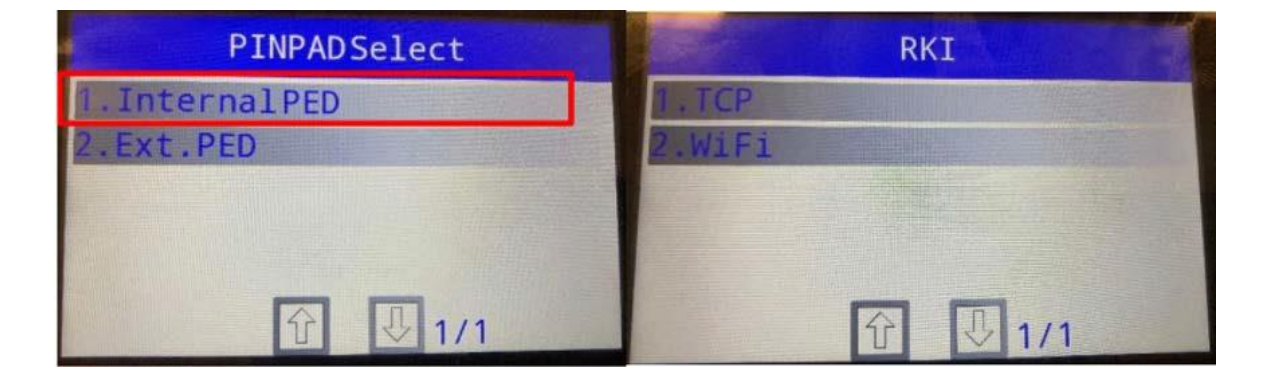

P.S: Get IP address through Wi-Fi

When selecting Wi-Fi as communication method to Remote Key Injection, please follow the steps listed below before Remote Key Injection (e.g. D190/D195/IM20/D220):

- 1. Power cycle the terminal.
- 2. During the self-test:

If the terminal has a physical keyboard, press the [2] button until the [Main Menu] appears.

If the terminal does not have a physical keyboard, touch the screen until the [Main Menu] appears.

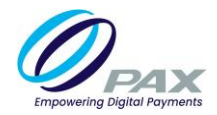

3. Select [1. System Config]

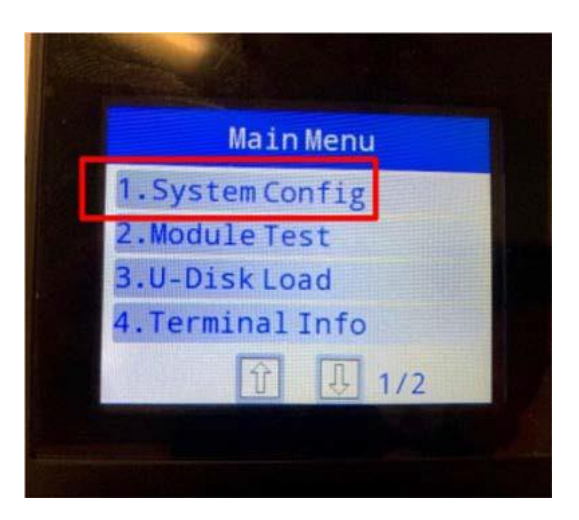

- 3. Enter password:123456
- 4. Select [4. Wi-Fi]

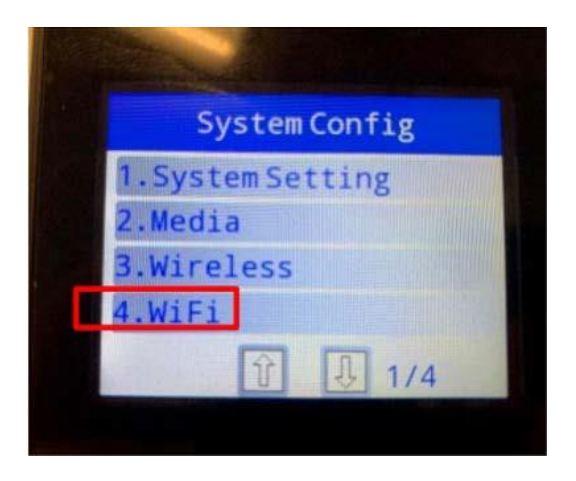

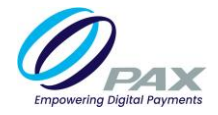

## 5. Select [1. AutoSet]

6. Pick your network and input the password. After entering the password, the device will display a [connect success] message. Then, navigate to [Wi-Fi IP].

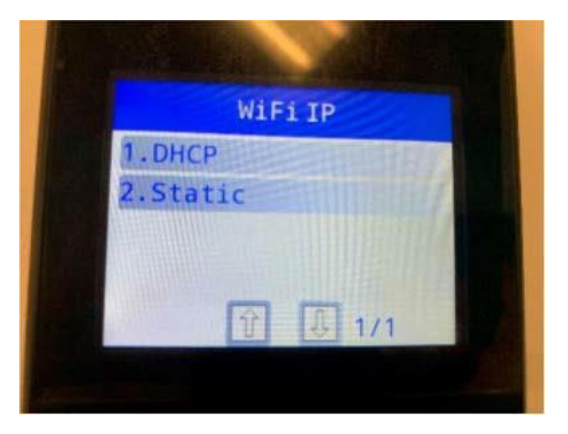

7. Select [1. DHCP], then, view the [IP Address from the network].

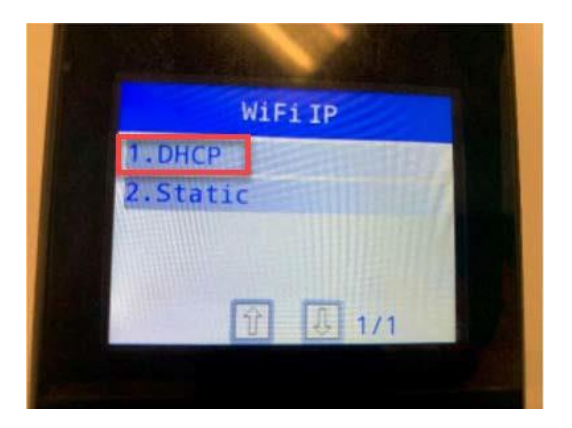

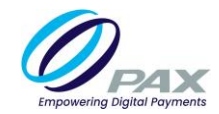

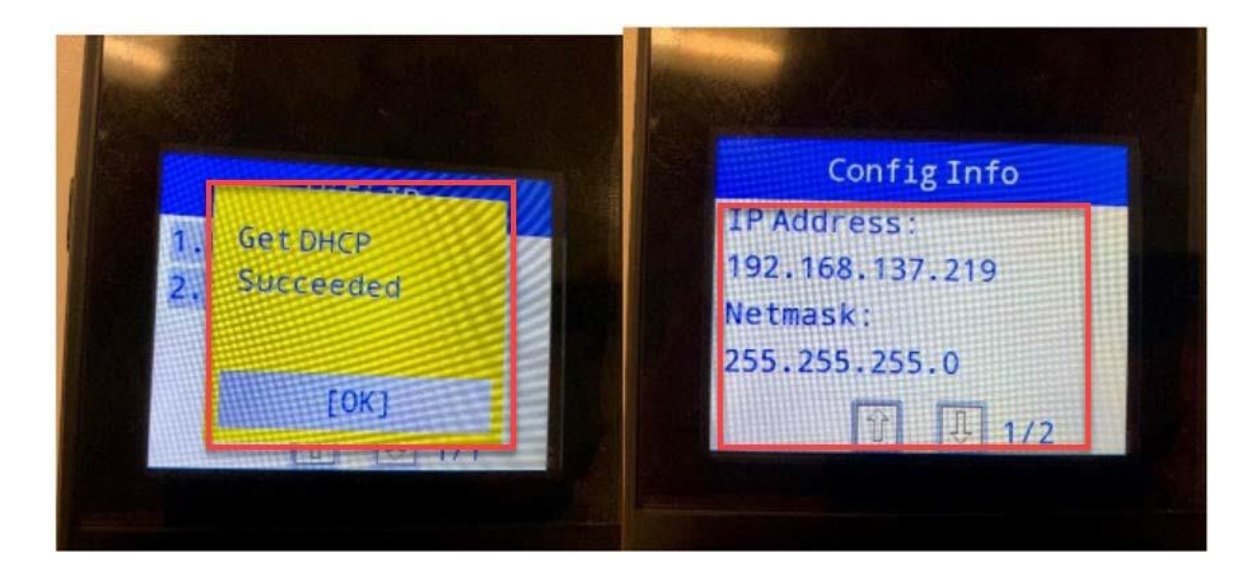

## d. Check key information

1. Under the [PED] menu, select [6.key Info]

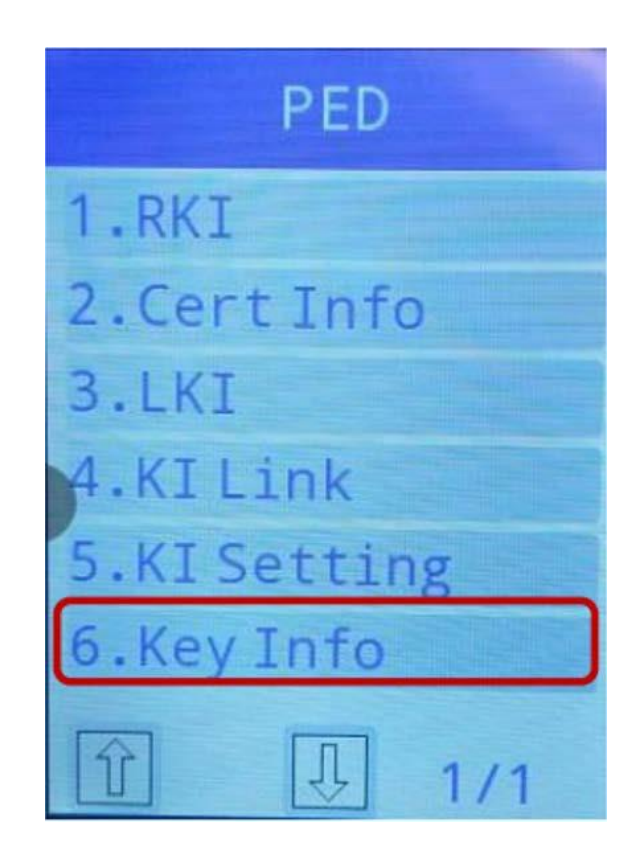

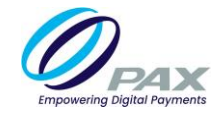

## 2.2.2 BROADPOS APPLICATION (CURRENTLY NOT SUPPORTED ON PROLIN)

The RKI BroadPOS Application-level operation is the same as Monitor Plus OS Terminal (see 2.1.2BroadPOS Application).

## **2.3 Android Terminal**

## 2.3.1 ANDROID OS

## a. RKI Download Menu

1. Select [Settings], [Security], [RKI Download]

| R 😹 🕈      |               | 0.4 51   | 59% 05:55 |       | Ý        | •         | 🗢 12 🖬 54% 0 | )5:45 | •               | ¥                        | •          | 💎 🖩 🖬 1 | 00% 03:43 |
|------------|---------------|----------|-----------|-------|----------|-----------|--------------|-------|-----------------|--------------------------|------------|---------|-----------|
|            |               |          |           | Sett  | ings     |           |              |       | ÷               | Security                 | 1          |         | ۹         |
|            |               |          |           |       | Storage  |           |              |       | Adver           |                          |            |         |           |
|            |               | 101      |           |       | Battery  |           |              |       | Truet           | boonts                   |            |         |           |
| Calculator | Calendar      | Settings | Videos    |       | Anne     |           |              |       |                 |                          |            |         |           |
|            |               | 0        |           |       | мрра     |           |              | _     | Scree           | n pinning                |            |         |           |
| Gallery    | File Explorer | Camera   | Music     | 8     | Users    |           |              |       | Off             |                          |            |         |           |
| 00         |               | 1        |           | Perso | mal      |           |              |       | Apps            | with usage               | access     |         |           |
| PAXSTORE   | PaxInject     | AppleVAS |           | 7     | Location |           |              |       | Start Tap to    | Neptune                  |            |         |           |
| 1000       |               |          |           | 6     | Security |           | ר            |       | Tap to          | atart nepture            | 8          | -       |           |
|            |               |          |           |       | Accounts |           |              |       | RKI D<br>Tap to | ownload<br>start RKI Dow | mload      | J       |           |
|            |               |          | Sec. Sec. |       |          | 1200 0    |              |       | Scan            | Style                    |            |         |           |
| Lease      |               |          | 1         |       | Language | e & input |              |       | Incopa          | iy                       |            |         |           |
|            |               |          |           | 0     | Backup & | reset     |              |       | Start           | the terminal             | collection |         | 0         |
| 4          | 0             | 0        |           |       | ⊲        | 0         |              |       |                 | ⊲                        | 0          |         |           |

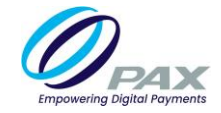

## b. Check CA

 Under the [RKI] menu, select [Cert Info]. Select both [1. Dev Auth Cert] and [2. Dev Enc Cert] has certificates.

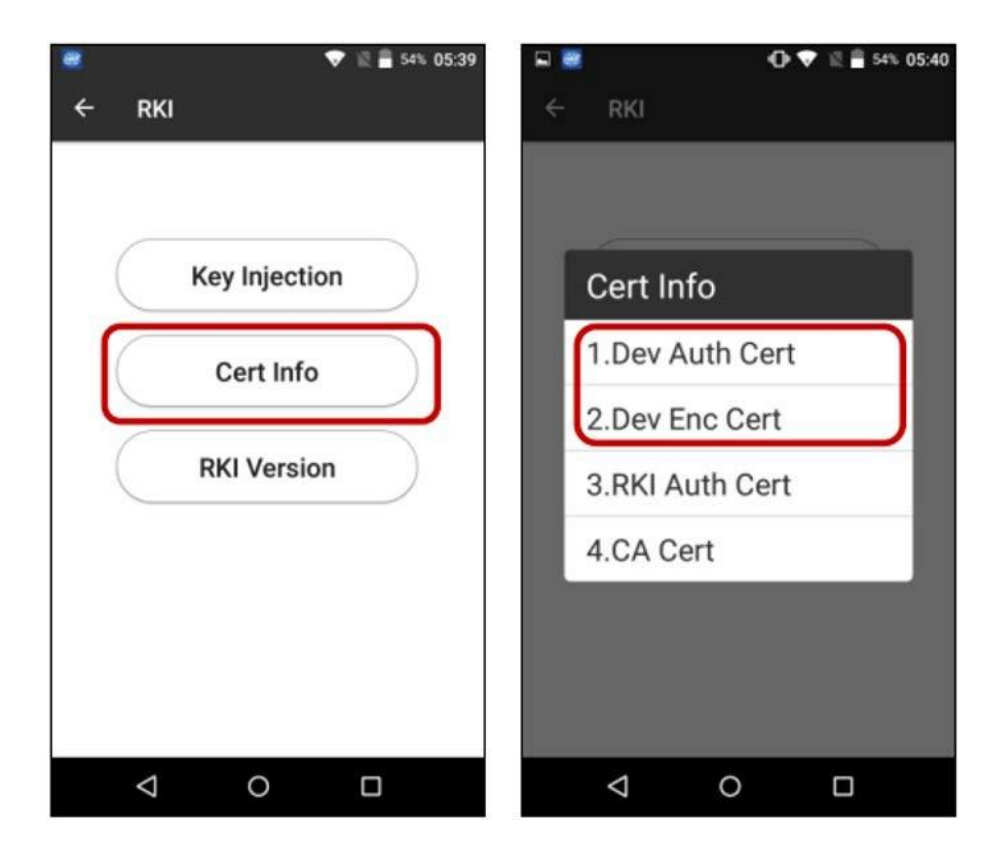

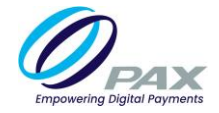

### c. Remote Key Injection

Before initiating the Remote Key Injection, please make sure the terminal serial number has been registered into the RKI server.

For serial number registration please contact PAX Customer Support at <u>support@pax.us</u>.

- 1. Under the [**RKI**] menu, select [**Key Injection**]. The default Remote Port is [**33519**], default Remote IP is [**rki.pax.us**]. If the builder number is equal or above V02.3.14, press [**Start Key Injection**].
- 2. Enter [**173.224.73.190**] in Remote IP then, press [**Start Key Injection**]. After a successful Remote Key Injection, a [**Download Success**] message will appear.

| <ul> <li>▼ 12 ■ 54% 05:39</li> <li>← RKI</li> </ul> | -O• ♥ ℝ 🛿 3% 04:38<br>← Key Injection | <ul> <li>□ • • • • • • • • • • • • • • • • • • •</li></ul> |
|-----------------------------------------------------|---------------------------------------|------------------------------------------------------------|
|                                                     | Remote PORT 33519                     | Remote PORT 33519                                          |
| Key Injection                                       | Remote IP 173.224.73.190              | Remote IP 173.224.73.190                                   |
| Cert Info                                           |                                       |                                                            |
| RKI Version                                         | Show Download Result!                 | Download Success!                                          |
|                                                     | Start Key Injection                   | Start Key Injection                                        |
|                                                     | ⊲ ० □                                 | < 0 □                                                      |

## 2.3.2 BROADPOS APPLICATION (CURRENTLY NOT SUPPORTED ON ANDROID)

The RKI BroadPOS Application-level operation is same as Monitor Plus OS Terminal (see 2.1.2 BroadPOS Application).

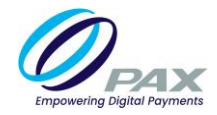

## 2.4 E500-Q20

## 2.4.1 Q20

Before starting Remote Key Injection, make sure Q20 is in idle screen.

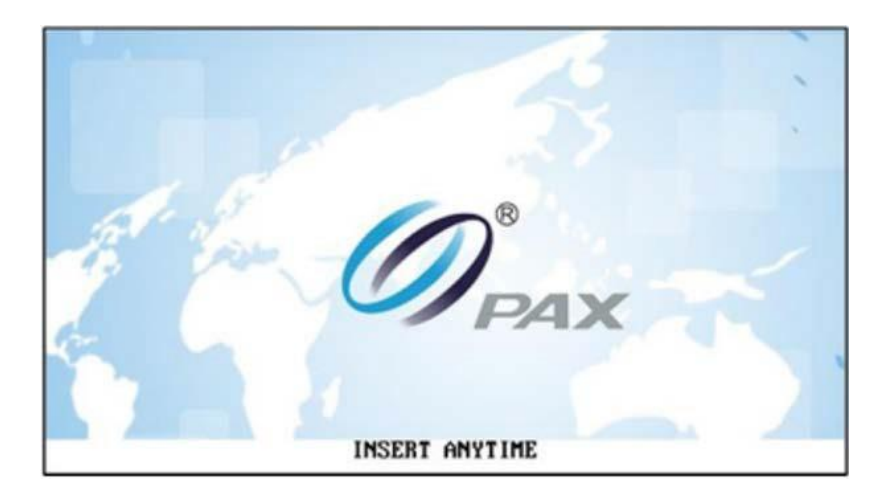

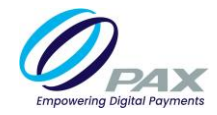

## 2.4.2 E500

## a. PDM Version

The minimum version of PDM that supports RKI is V2.00.00.

Steps for PDM version:

## Select [PDM], [PDM Info]. Under Basic Function, select [About PDM]

1. Select [PDM], [PDM Info]. Under Basic Function, select [About PDM]

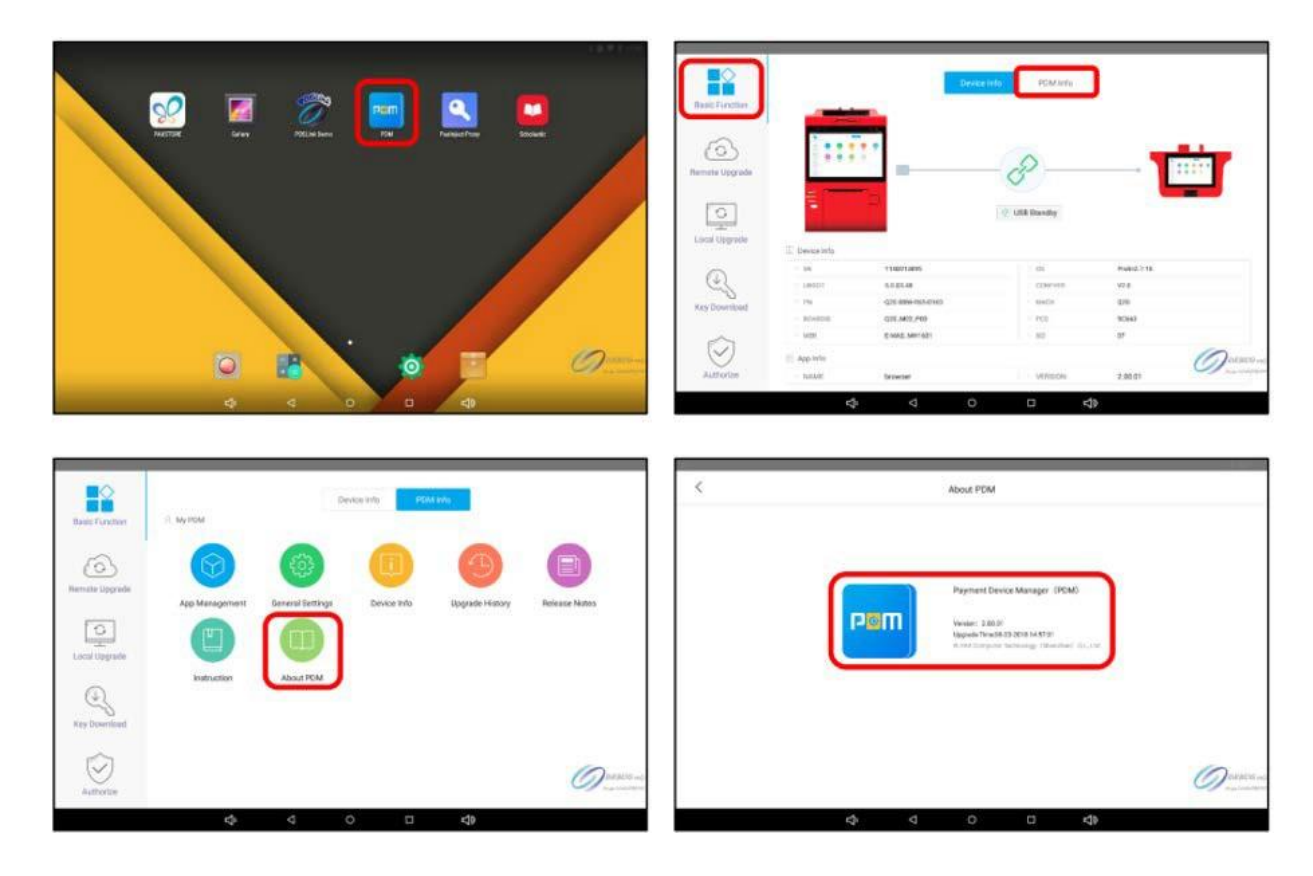

#### b. Remote Key Download Setting

- 1. Select [PDM Info], [Basic Function], [General Settings], and enter the password. (The default password is "9876").
- 2. Under [General Settings], select [Remote] under the Key Download Mode, enter [rki.pax.us] in RKI Server IP, enter "33519" in RKI Server Port. To navigate to the previous menu, press the ["<" button].

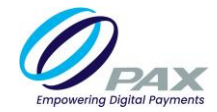

| Basic Function         | P. My POM   | 27        | viças între 🦳 Po | ni bila     |                                           | Real Formula | 10g 11284 | Paole etter F | e Jessenjed      | × 10        |              |
|------------------------|-------------|-----------|------------------|-------------|-------------------------------------------|--------------|-----------|---------------|------------------|-------------|--------------|
| Co.<br>Nervete lograde |             |           | 0                | 3           |                                           |              | 0         |               |                  | 0           | 0            |
| C. S. Street           |             |           | . Gevice this    | upper ranoy | HERESE PROPS                              |              |           |               |                  |             | HEREIK MUNI  |
| Are Download           | Instruction | About POM |                  |             |                                           |              |           | 1<br>4        | 2 sec<br>5 se    | 3<br>6      |              |
| $\odot$                |             |           |                  |             | Ortars -                                  |              |           | 7             | 8 <sub>104</sub> | 9 werz      | Ouesco-s     |
| Authorities            | ¢           | 4 (       | ) a              | 49          | - And And And And And And And And And And |              | 4         | e v           | 0.               | <b>⊘</b> 4∌ | A CONTRACTOR |

|                         | General Settings  |   |
|-------------------------|-------------------|---|
| Function Settings       |                   |   |
| Diagnose Logs           | Close             |   |
| Device Param            | C Reacquire       |   |
| Key DownLoad Mode       | Local 💿 Remote    |   |
| RKI Server IP           | rki.pax.us        |   |
| RKI Server Port         | 33519             |   |
| Boot install switch     | Close             |   |
| Passthrough Object      | Xcb App           |   |
| Serial port device name | /dev/ttyGS0       |   |
| Serial port baud rate   | 115200,8,n,1      |   |
| Serial transmission USB | C Open            |   |
| Param Settings          |                   |   |
| Remote Server           | Protims  PAXSTORE | 0 |
|                         |                   |   |

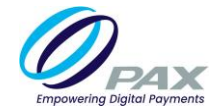

### c. Remote Key Injection

Before initiating the Remote Key Injection, please make sure the terminal serial number has been registered into the RKI server.

1. Select [Key Download]. Under the [Main Menu], press [Download]. After a successful remote

key injection, a [Key Injection Success] message will appear.

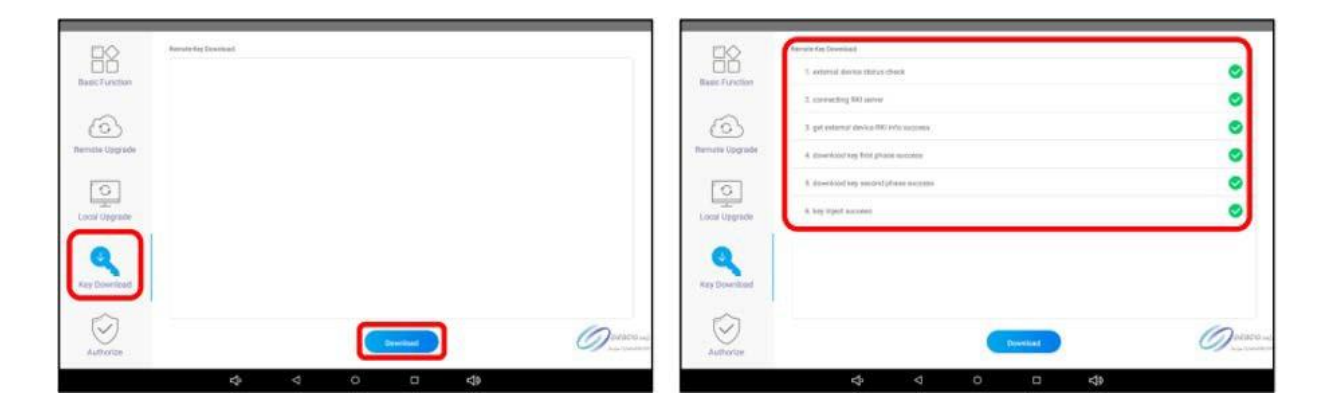

## 2.5 External PINPAD

## 2.5.1 S80-SP30

## a. SP30

- 1. To connect the terminal with S80, use the PINPAD cable.
- 2. Before starting the Remote Key Injection, make sure the terminal is in idle screen.

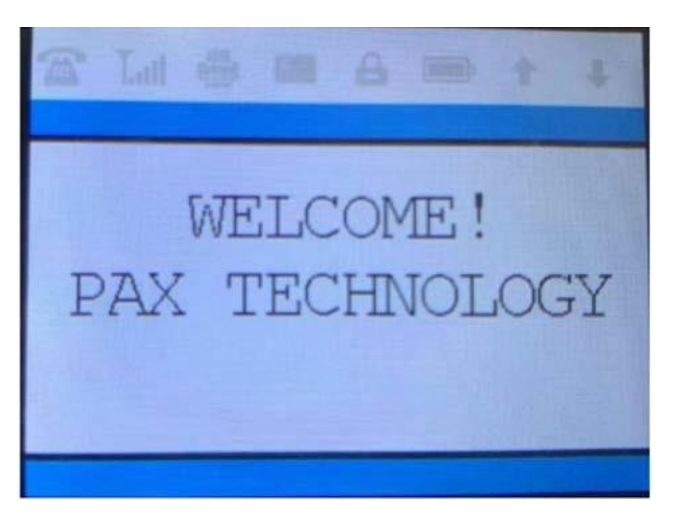

3. Before initiating the Remote Key Injection, please make sure the terminal serial number has been registered into the RKI server.

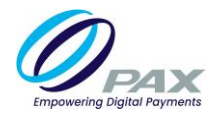

b. S80

#### a) Monitor Version

Monitor Base version V1.47 or above

#### b) RKI Download Menu

- 1. Power cycle the terminal.
- 2. During the self-test, press the [MENU] button.
- 3. In the menu, select [ **v** button].
- 4. Select [1. Key Download].

## c) Remote Key Injection

- Under the [Key Injection] menu, select [3.RKI], [Key Injection], [3. Ext. PED US], [1-PINPAD].
   Select baud rate, "1-1200" or "6-115200." Select the attribute,"1-7,e,1."
- 2. Click the communication method, e.g., [1 TCP], enter [rki.pax.us].
- 3. Under [Remote IP], enter [33519], press [1] to enable DHCP. The SP30 display "1200(BPS)" or

"115200(BPS)." After the remote key injection has successfully downloaded, S80 will display a

[Download Success] message.

Important Note: If the CA key has not been installed in SP30, S80 will display an error message [Read PUK Err]

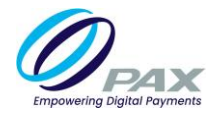

## 2.5.2 S500-SP20V4 OR S80-SP20V4

a. SP20V4

### a) OS Version

OS version 4.05 or above

## b) RKI Download Menu

- 1. To connect the terminal with S500, use the PINPAD cable.
- 2. Before starting Remote Key Injection, make sure the terminal is in idle screen.

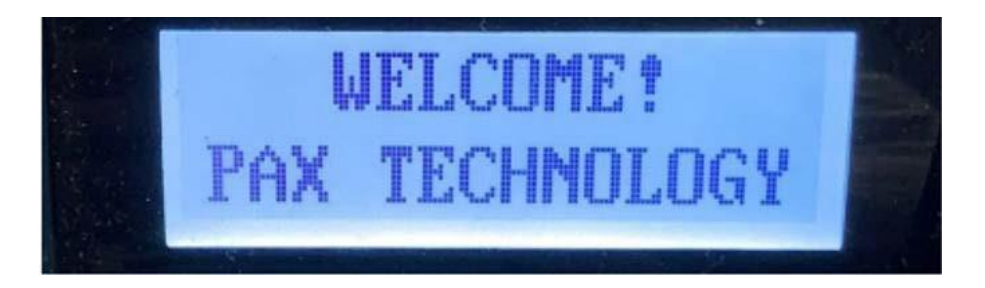

3. Before initiating the Remote Key Injection, please make sure the terminal serial number has been registered into the RKI server.

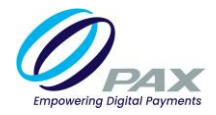

## c) Check CA (OS version 4.06 or above)

- 1. Power cycle the terminal.
- 2. Press the [ENTER] button until the [Config Menu] appears.
- 3. Press the [**PINPAD button**].

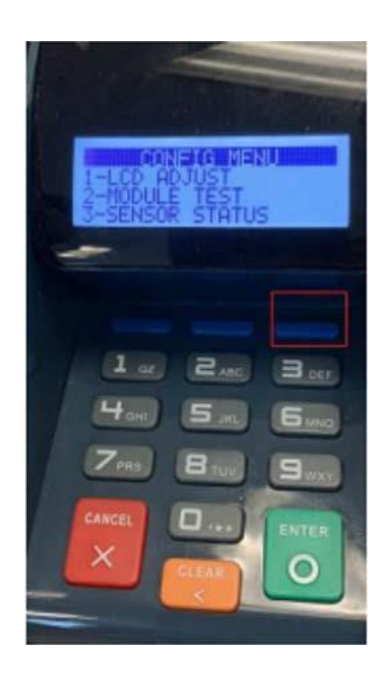

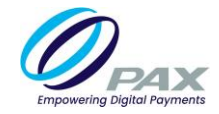

- 4. Under the [Config Menu], select [1. PED DOWNLOAD].
- 5. In the [PED DOWNLOAD] menu, select [2. CA Info] verify both [1. DAUTH] and
  - [2. DENC] has certificates.

For more information on certificates, please contact PAX Support at (<u>support@pax.us</u>).

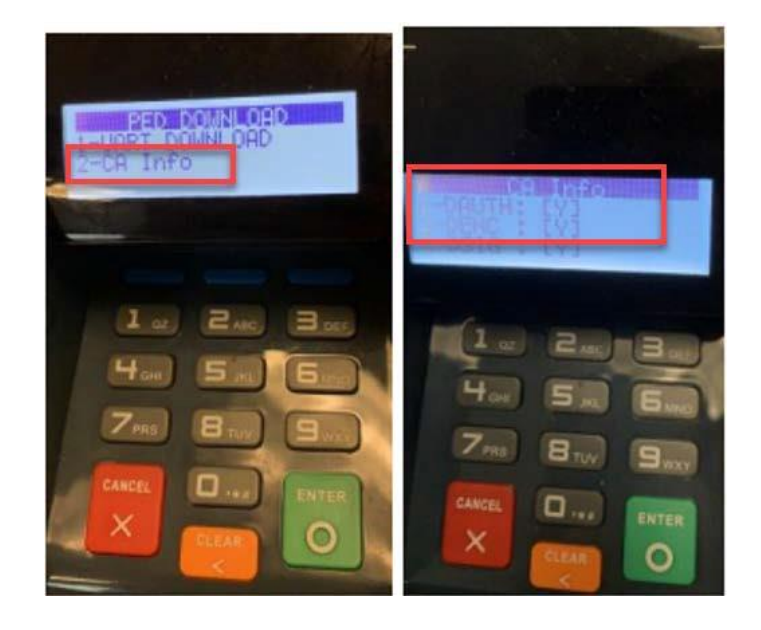

## b. S500 or S80

## a) Monitor Version

Monitor Base version V1.47 or above

#### b) RKI Download Menu

- 1. Power cycle the terminal.
- 2. During the self-test, hold the [MENU] button.
- 3. Under the [**MENU**], select the [ **v** button].
- 4. Select [1. Key Download]

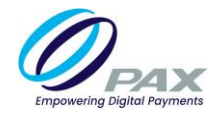

#### c) Remote Key Injection

- Under the [Key Injection] menu, select [3.RKI], [Key Injection], [3. Ext. PED US], [1-PINPAD].
   Select the baud rate, "1-1200" or "6-115200." Select the attribute, "1-7,e,1".
- Click the communication method, e.g. [1. TCP], enter [rki.pax.us]. Under [Remote IP], enter [33519], press [1] to enable DHCP. The SP20V4 display "1200(BPS)" or "115200(BPS)." After the remote key injection has successfully downloaded, S500 or S80 will display a [Download Success] message.

P.S: If the CA key has not been installed in SP20V4, S500 or S80 an error message [Read PUK Err] will appear.

## 2.5.3 A80-Q25

- a. Q25
  - a) OS Version

OS version xx or above

### b) RKI Download Menu

- 1. To connect the terminal with A80, use the PINPAD cable
- 2. Before starting Remote Key Injection, make sure the terminal is in idle screen.
- 3. Before initiating the Remote Key Injection, please make sure the terminal serial number has been registered into the RKI server.

#### b. A80

### a) Monitor Version

Monitor Base version V1.47 or above

#### b) RKI Download Menu

- 1. Power cycle the terminal.
- 2. Select the Settings application
- 3. Scroll down and select [Security]
- 4. Select [RKI Download]

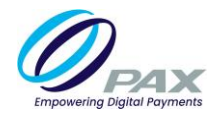

## c) Remote Key Injection

- 1. In RKI download menu, select [Ext.PED US]
- 2. Select communication type with [PINPAD]
- 3. Choose baud rate with "115200,7,e,1" or "1200,7,e,1"
- 4. Set Remote Port to 33519, set Remote IP to "rki.pax.us".

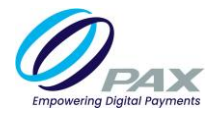

# 3. Error Message/Code Definition

| Code | Message                         | Comment                                                                                                    |
|------|---------------------------------|----------------------------------------------------------------------------------------------------|
| 102  | Connect Err                     | Please check your network setups and                                                                                                    |
| 301  | Init Err- Router Err            | — connections.                                                                                                    |
| 304  | Init Err- Ethernet Init Err     | Please change to a more stable network                                                                                                    |
| 602  | Comm Para Err                   | and test again.                                                                                                    |
| 603  | Comm Para Err                   | Please contact PAX if nothing is wrong                                                                                                    |
| 1301 | Init Err - Wifi                 | with your network.                                                                                                    |
| 1304 | Connect Err - Wifi              |                                                                                                    |
| 1201 | SSL Connect Er                  | Please check your network setups and connections.                                                                                                    |
|      |                                 | Please check whether the terminal has<br>enabled the network whitelist, and<br>whether the firewall has been enabled to<br>restrict network ports when connecting to<br>the network. Try connecting to a different<br>network such as a Wi-Fi or mobile hotspot<br>and try again.<br>Please contact PAX if nothing is wrong with<br>your network. |
| 1412 | Read Auth PUK Err               | Please check the "DEV Auth Cert" and "Dev                                                                                                    |
| 1413 | Read Device PUK Err             | Enc Cert" information in the terminal.                                                                                                    |
| 1419 | Generate Terminal Auth Data Err | (maintenance repair is needed) if                                                                                                    |
| 1420 | Get Terminal Auth Data Err      | certificates are missing.                                                                                                    |
| 1421 | Read Cert Err                   |                                                                                                    |
| 349  | Terminal Cert Err               | Terminal cert is failing to detect. Please<br>use PPN to tamper the device and re-inject<br>the certs.                                                                                                    |
| 1803 | RKI Server IP or URL Err        | Check the IP you entered is correct. The<br>URL is not supported. Update the firmware<br>to the latest version and the RKI client<br>version to 2.03.03                                                                                                    |
| 1804 | RKI Server Port Err             | Check the port you entered is correct                                                                                                    |
| 1813 | Get External Device ID Err      | Please check whether the communication<br>mode between the primary device and the<br>extended device is selected correctly.<br>Please contact PAX                                                                                                    |

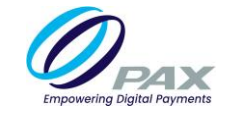

# **4. Appendix: The Operating System version of support RKI** Monitor

| Terminal Mode | Base Version of support CFCA | Base Version of support<br>CFCA+PAXCA |
|---------------|------------------------------|---------------------------------------|
| S80           | V1.34_201703-V1.55_20210617  |                                       |
|               |                              | V1.56_20220406                        |
| S90           | V1.34_201703-V1.55_20210617  |                                       |
|               |                              | V1.56_20220406                        |
| S300          | prolin-2.4.145.7913R         | V1.47                                 |
| S500          | V1.33-V1.46                  | V1.47 or above                        |
| S800          |                              | prolin-2.4.145.7913R                  |
| S900          |                              | prolin-2.4.145.7913R                  |
| D210          |                              |                                       |
| D200          |                              | prolin-2.4.145.7913R                  |

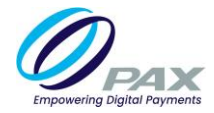

## **Prolin**

| Terminal Mode               | Base Version of support CFCA                              | Base Version of support<br>CFCA+PAXCA |
|-----------------------------|-----------------------------------------------------------|---------------------------------------|
| D200(Prolin 2.4)            |                                                           | prolin-2.4.145.7913R                  |
| \$300                       |                                                           | V1.47 or above                        |
| S800                        | 2.4.74-2.4.141                                            | 2.4.145 or above                      |
| \$500                       |                                                           | V1.47 or above                        |
| \$900                       |                                                           | prolin-2.4.145.7913R                  |
| S920                        |                                                           | prolin-2.4.145.7913R                  |
| PX5                         |                                                           | prolin-phoenix-2.5.31.7913R           |
| РХ7                         | 2.5.6-2.5.27                                              | N/A                                   |
| S920(Prolin 2.5)            |                                                           | prolin-2.4.145.7913R                  |
| D220(Prolin 2.6)            | prolin-cygnus-2.6.5.519R - prolin-cygnus-<br>2.6.57.7702R | prolin-cygnus-2.6.59.7882R            |
| Q30                         | 2.6.5-2.6.58                                              | 2.6.59 or above                       |
| Q80                         | 2.6.5-2.6.58                                              | 2.6.59 or above                       |
| Q90                         | prolin-cygnus-2.6.5.519R - prolin-cygnus-<br>2.6.57.7702R | prolin-cygnus-2.6.59.7882R            |
| IM300                       | prolin-cygnus-2.6.5.519R - prolin-cygnus-<br>2.6.57.7702R | prolin-cygnus-2.6.59.7882R            |
| D190                        | prolin-cygnus-2.6.5.519R - prolin-cygnus-<br>2.6.57.7702R | prolin-pelican-2.7.43.7882R           |
| D195                        | 2.7.1-2.7.42                                              | 2.7.43 or above                       |
| Q20(Network<br>available)   | 2.7.1-2.7.42                                              | 2.7.43 or above                       |
| Sp200(Network<br>available) | prolin-cygnus-2.6.5.519R - prolin-cygnus-<br>2.6.57.7702R | prolin-pelican-2.7.43.7882R           |
| IM20                        | prolin-cygnus-2.6.5.519R - prolin-cygnus-<br>2.6.57.7702R | prolin-pelican-2.7.43.7882R           |

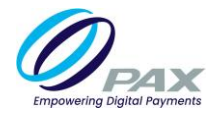

# Paydroid

| Terminal Mode | Base Version of support CFCA                        | Base Version of support<br>CFCA+PAXCA |
|---------------|-----------------------------------------------------|---------------------------------------|
| A920(5.1)     | 5.1.1_Aquarius_V02.3.06-5.11_<br>Aquarius_V02.3.19  | 5.1.1_Aquarius_V02.3.20 or above      |
| A920(7.1)     | 7.1.1_Aquarius_V02.5.00-7.1.2_<br>Aquarius_V02.5.02 | N/A                                   |
| A930          | 7.1.1_Virgo_V04.3.02-7.1.1_Virgo_V04.3.06           | N/A                                   |
| A910          | 6.0_Leo_v07.1.03-6.0_Leo_v07.1.05                   | N/A                                   |
| A60           | 6.0_Leo_v07.1.03-6.0_Leo_v07.1.04                   | 6.0_Leo_v07.1.06_OTA                  |
| A80           | V05_1.03-V05.1.07                                   | 6.0.1_Taurus_V05.1.09                 |
| РХ7А          | V05_1.03-V05.1.07                                   | N/A                                   |

## **External PINPAD**

| Terminal Mode | Base Version of support CFCA                                | Base Version of<br>support<br>CFCA+PAXCA |
|---------------|-------------------------------------------------------------|------------------------------------------|
| SP30          | Base Version: V1.33-V1.46                                   | V1.47 or above                           |
| SP20V4        |                                                             | 4.05 or above                            |
| Q25           | prolin-pelican-2.7.6.624 - prolin-pelican-<br>2.7.134.11327 | prolin-pelican-<br>2.7.167.12546R        |

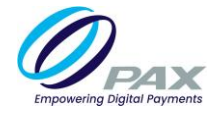

# **PAX Customer Support**

For questions or help with the terminal installation please contact your service provider or PAX customer support.

PAX Technology Inc. 8775 Baypine Road Jacksonville, FL 32256

support@pax.us (877) 859-0099 www.pax.us

This document is provided for informational purposes only. All features and specifications are subject to change without notice. The PAX name and PAX logo are registered trademarks of PAX Corporation and/or its affiliates. Other names may be trademarks of their respective owners. Copyright 2024, PAX Technology Limited, All rights reserved.

\*PAX Technology, Inc. is not responsible for the content, quality, accuracy, or completeness of any information or materials contained on these pages. PAX Technology, Inc. does not endorse any content, viewpoints, products, or services contained on these pages and shall not be held liable for any losses caused by reliance on the accuracy, reliability, or timeliness of such information. Any person or entity that relies on any information obtained from these pages does so at his/her own risk.